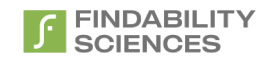

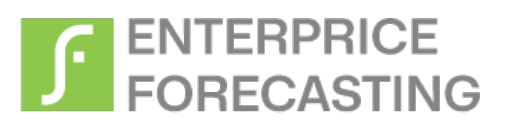

# **Deployment and Configuration ICP4D**

Feb 2024

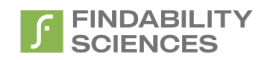

© 2020 Findability Sciences Inc.

All rights reserved. All trademarks acknowledged. Findability Platform<sup>®</sup> is registered trademark of Findability Sciences Inc.

This document is published by Findability Sciences Inc without any warranty.

No part of this document may be reproduced or transmitted in any form or by any means, electronic or mechanical, for any purpose without written permission of Findability Sciences Inc.

Improvements and changes to this text necessitated by typographical errors, inaccuracies of current information or improvement to software programs may be made by Findability Sciences Inc at any time and without notice. Such changes will, however, be incorporated into new editions of this document.

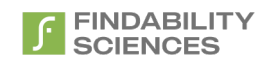

### Contents

| Inde | x of Figures                        | 3  |
|------|-------------------------------------|----|
| Inde | x of Tables                         | 3  |
| Vers | ion History                         | 4  |
| Defi | nitions, Abbreviations and Acronyms | 4  |
| 1.   | Overview                            | 5  |
| 1.   | 1 Intended Audience                 | 5  |
| 2.   | System Information                  | 5  |
| 3.   | System Requirements                 | 5  |
| 4.   | Deployment Steps (Using Helm)       | 6  |
| 5.   | Post Deployment Steps               | 11 |
| 6.   | Uninstall Service                   | 13 |
|      |                                     |    |

# Index of Figures

| Figure 1 - Pod Not Ready                    | 9  |
|---------------------------------------------|----|
| Figure 2 - Pod Ready                        | 9  |
| Figure 3 - Route and Application URL        | 9  |
| Figure 4 - EULA                             | 11 |
| -<br>Figure 5 - Download System Information | 11 |
| Figure 6 - Upload license                   | 12 |
| Figure 7 - License Info                     | 12 |

# Index of Tables

| Table 1 - System Information  | . 5 |
|-------------------------------|-----|
| Table 2 - System Requirements | . 5 |
| Table 3 - Chart Values        | . 6 |

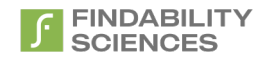

## Version History

| Version | Date                        | Nature of Amendment                          |
|---------|-----------------------------|----------------------------------------------|
| 1.0     | 25 <sup>th</sup> May, 2020  | First Version                                |
| 1.1     | 23 <sup>rd</sup> June, 2020 | Added Specs, Configuration Parameter details |

# Definitions, Abbreviations and Acronyms

| SL | Term                                     | Description                                                                                                    |
|----|------------------------------------------|----------------------------------------------------------------------------------------------------|
| 1  | FP                                       | Findability Platform                                                                                                    |
| 2  | FS                                       | Findability Sciences                                                                                                    |
| 3  | CSV                                      | Comma Separated Values                                                                                                    |
| 4  | Training File                            | A CSV file containing the historical dataset required to train the system and create the models.                                                                    |
| 5  | Target Variable                          | The variable present in the Training file for which the system is being trained.                                                                                    |
| 6  | Prediction File                          | A CSV file containing the dataset where the values of target variables<br>are to be predicted. Values of the target variable may or may not be<br>known beforehand. |
| 7  | ld variable                              | The variable which is used to uniquely identify the records in the dataset.                                                                                         |
| 8  | Models file                              | System generated models file, which may be used to run prediction<br>only jobs. This file is generated for Modeling only and Modeling and<br>Prediction Jobs.       |
| 9  | Decile                                   | 10 <sup>th</sup> part of the Results                                                                                                    |
| 10 | Hits Percent                             | Percentage of hits for a given decile                                                                                                    |
| 11 | Random Probability                       | Probability of finding the hits in the whole data set                                                                                                    |
| 12 | Lift                                     | Hits Percent / Random Probability                                                                                                    |
| 13 | Outlier                                  | An outlier is an observation that lies outside the overall pattern of a distribution                                                                                |
| 14 | Binary target variable                   | Only two unique values present in the target variable.                                                                                                    |
| 15 | Discrete target variable<br>Case (DTV)   | Case where the predicted value must be one of the values present in target variable in training file.                                                               |
| 16 | Continuous Target<br>variable Case (CTV) | Case where the predicted value can be beyond the values present in target variable in training file.                                                                |
| 17 | PV                                       | Persistent Volume                                                                                                    |
| 18 | PVC                                      | Persistent Volume Claim                                                                                                    |
| 19 | CPD                                      | Cloud Pak for Data                                                                                                    |

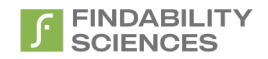

### 1. Overview

### **1.1 Intended Audience**

This document is intended to cover the configuration for deployment of FP-Predict+ on OpenShift using Operator.

# 2. System Information

Table 1 - System Information

| SNo | Requirement                | Value                                                                                                    |
|-----|----------------------------|----------------------------------------------------------------------------------------------------|
| 1   | Service / Application Name | FP Predict+                                                                                                    |
| 2   | Service Version            | APR 2020                                                                                                    |
| 3   | Docker Repo Details        | Repo: us.icr.io/findability-sciences/platform-ubi:latest<br>Username: iamapikey<br>Password: qiTtR7cKyDucUZNj7xDh1Cthq2b5uhrntXL5G6EEmN8U |

## 3. System Requirements

### Table 2 - System Requirements

| SNo | Requirement                              | Value            | Comment                                                                                               |
|-----|------------------------------------------|------------------|----------------------------------------------------------------------------------------------------|
| 1   | Openshift version                        | 3.11+ or 4.3+    |                                                                                                    |
| 2   | CPU (Worker)                             | 4 Cores          | May need to be tweaked based on jobs                                                                  |
| 3   | RAM (Worker)                             | 8 Gb             | May need to be tweaked based on jobs                                                                  |
| 4   | Storage                                  | 50 GB            | May need to be tweaked based on jobs                                                                  |
| 5   | Storage Types Supported                  | NFS and Portworx | These are the storages with which the system.<br>Please note PV must be created before<br>deployment. |
| 6   | Number of Replicas                       | 1                | System will create only one copy of the container for one deployment.                                 |
| 7   | Min Number of Workers                    | 1                | Since only one replica will be available for single deployment                                        |
| 8   | Cloud Pak for Data<br>Versions Supported | 2.5 and 3.0      |                                                                                                    |

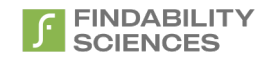

### 4. Deployment prerequisites

Please ensure that you have following utilities install from the machine using which you access and manage the OpenShift cluster

- 1. oc
- 2. helm
- 3. Admin access to the cluster.

Please confirm if all 3 are available, before starting the deployment.

### 5. Deployment Steps (Using Helm)

- 1. Add helm repository https://helmcharts.findabilityplatform.com:4433 with name "fscharts"
  - helm repo add fscharts
    https://helmcharts.findabilityplatform.com:4433
    "fscharts" has been added to your repositories

### Add charts

- 2. After adding the charts, change to the project in which CPD is installed.
  - oc project zen
    Now using project "zen" on server "https://xxx.example.com:6443".

```
Change project
```

In the above example, zen is the project where CPD is installed.

3. After adding charts, install chart using "helm", overriding properties based on your deployment of OpenShift and Cloud Pak for Data.

helm install <instance-name> <chart-name> -set variable=<value1>

### Here

- 1. instance name: fp-predict-plus
- 2. chart-names: Based on Openshift version, use one of the following:
  - a. "fscharts/fppredict-plus-v1" : In case you have OpenShift 3.11+
  - b. fscharts/fppredict-plus-v2: In case you have OpenShift 4.3+
- 3. The values that can be overrided, are as follows. In case you don't override, the chart will be deployed using default values.

#### Table 3 - Chart Values

| Sno | Name                                  | Description                                                          | Default Value                  | Comments                                                                                    |
|-----|---------------------------------------|----------------------------------------------------------------------|--------------------------------|---------------------------------------------------------------------------------------------|
| 1   | imagePullConfig.useEx<br>istingSecret | Whether to use existing secret instead of creating a new pull secret | Fp-predict-plus-<br>deployment | To be used when you<br>are doing an airgapped<br>deployment by using<br>your own repository |

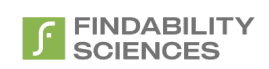

| Sno | Name                                                | Description                                                                                                    | Default Value                                                  | Comments                                                                                                    |
|-----|-----------------------------------------------------|----------------------------------------------------------------------------------------------------|----------------------------------------------------------------|----------------------------------------------------------------------------------------------------|
| 2   | imagePullConfig.secre<br>tName                      | Name of the secret to be used to pull container image                                                                                              | fp-predict-plus-<br>key                                        | Must match the pull secret created for local repository.                                                                              |
| 3   | deploymentConfig.na<br>me                           | Name of the deployment                                                                                                    | Fp-predict-plus-<br>deployment                                 |                                                                                                    |
| 4   | deploymentConfig.<br>container.env.dtvEngi<br>neUrl | URL of DTV engine. Pod must be able to<br>access the URL to run DTV jobs, else<br>system will give error "Required<br>component is not available." | http://169.61.73.<br>205/predictionv9                          | Do not change the value                                                                                                    |
| 5   | deploymentConfig.con<br>tainer.repoURL              | Repository URL of container.                                                                                                    | us.icr.io/findabilit<br>y-<br>sciences/platform<br>-ubi:latest | To be changed when<br>deploying container<br>from a local repository                                                                  |
| 6   | deploymentConfig.res<br>ources.requests.cpu         | Minimum number of cores that can be requested by the container                                                                                     | 4                                                              |                                                                                                    |
| 7   | deploymentConfig.res<br>ources.requests.mem<br>ory  | Minimum memory that can be requested by the container                                                                                              | 8 GB                                                           |                                                                                                    |
| 8   | deploymentConfig.res<br>ources.limits.cpu           | Maximum number of cores that can be requested by the container                                                                                     | 32                                                             |                                                                                                    |
| 9   | deploymentConfig.res<br>ources.limits.memory        | Maximum memory that can be requested by the container                                                                                              | 64 GB                                                          |                                                                                                    |
| 10  | pvcConfig.fsGroup                                   | Group ID of user which has the access to the persistent storage.                                                                                   | 5555                                                           | Change as per your<br>setup. By default,<br>system requires that<br>we persistent storage<br>should be writable by<br>group id 5555   |
| 11  | deploymentConfig.<br>icp4dVersion                   | CPD version you are using                                                                                                    | 3.0.1                                                          |                                                                                                    |
| 12  | pvcConfig.name                                      | Name of the PVC                                                                                                    | fp-predict-plus-<br>pvc                                        | Change in case you<br>want to create a pvc<br>first and then assign it<br>to be used for<br>container.                                |
| 13  | pvcConfig.storage                                   | Storage size requested by the PVC                                                                                                    | 50Gi                                                           | Suggested is 50Gi.<br>Based on your use<br>case, should be<br>updated. Must be less<br>than or equal to the<br>Persistent volume size |

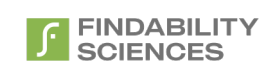

| Sno | Name                                    | Description                                                                                                    | Default Value                                                   | Comments                                                                                                    |
|-----|-----------------------------------------|----------------------------------------------------------------------------------------------------|-----------------------------------------------------------------|----------------------------------------------------------------------------------------------------|
| 14  | pvcConfig.storageClas<br>sName          | Storage class name with which the pvc<br>is to be created                                                                 | managed-nfs-<br>storage                                         | If kept empty, will use<br>default storageclass.<br>Please use your<br>default. Make sure the<br>PV allows non root<br>users write privileges<br>on the PV.<br>Supported options are:<br>managed-nfs-storage,<br>portworx-shared-sc,<br>portworx-shared-gp2,<br>portworx-shared-gp3,<br>portworx-shared-sc |
| 15  | pvcConfig.useExisting                   | Allows users to create a PVC first and<br>then use that for the system instead of<br>creating a new PVC during deployment | False                                                           | Helps in cases where<br>there are storage<br>classes which<br>automatically provision<br>PV with the correct<br>Privileges. Eg: *-gid<br>classes on IBM cloud.<br>In that case you can<br>create a PVC first,<br>change this value to<br>true and provide the<br>PVC name (#10)                            |
| 16  | routeConfig.host                        | Host name with which the application is to accessed.                                                                      | -                                                               | Leave it empty if you<br>don't have a Domain<br>available. In that case<br>the URL will be<br>generated<br>automatically                                                                                                    |
| 17  | routeConfig.routerCan<br>onicalHostname | Hostname of the deployment. This<br>setting will be used to setup the URL, in<br>case host is empty.                      | <your-router-<br>cannonical-<br/>hostname&gt;</your-router-<br> | Must change the value<br>corresponding to the<br>cluster.<br>If console URL is<br><u>console-</u><br><u>openshift.example.com</u><br>, this value will be<br><u>example.com</u>                                                                                                    |

At the minimum, please update the PVC and routerCanonicalHostname to deploy the container. After changes, press Create.

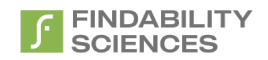

In case of air gapped environments, please pull the image in your local container repository using the credentials given in table <u>"Table 1 - System Information"</u>. Then during helm install override the following properties based on your new deployment:

- 1. imagePullConfig.useExistingSecret
- 2. imagePullConfig.secretName
- 3. deploymentConfig.container.repoURL

After running the command, login to Openshift Console and view list of Pods deployed in Project where CPD is installed.

After this, we may go to Workloads -> Pods and wait for the pod starting with the name you provided in the section above (#3) and wait for it to be ready.

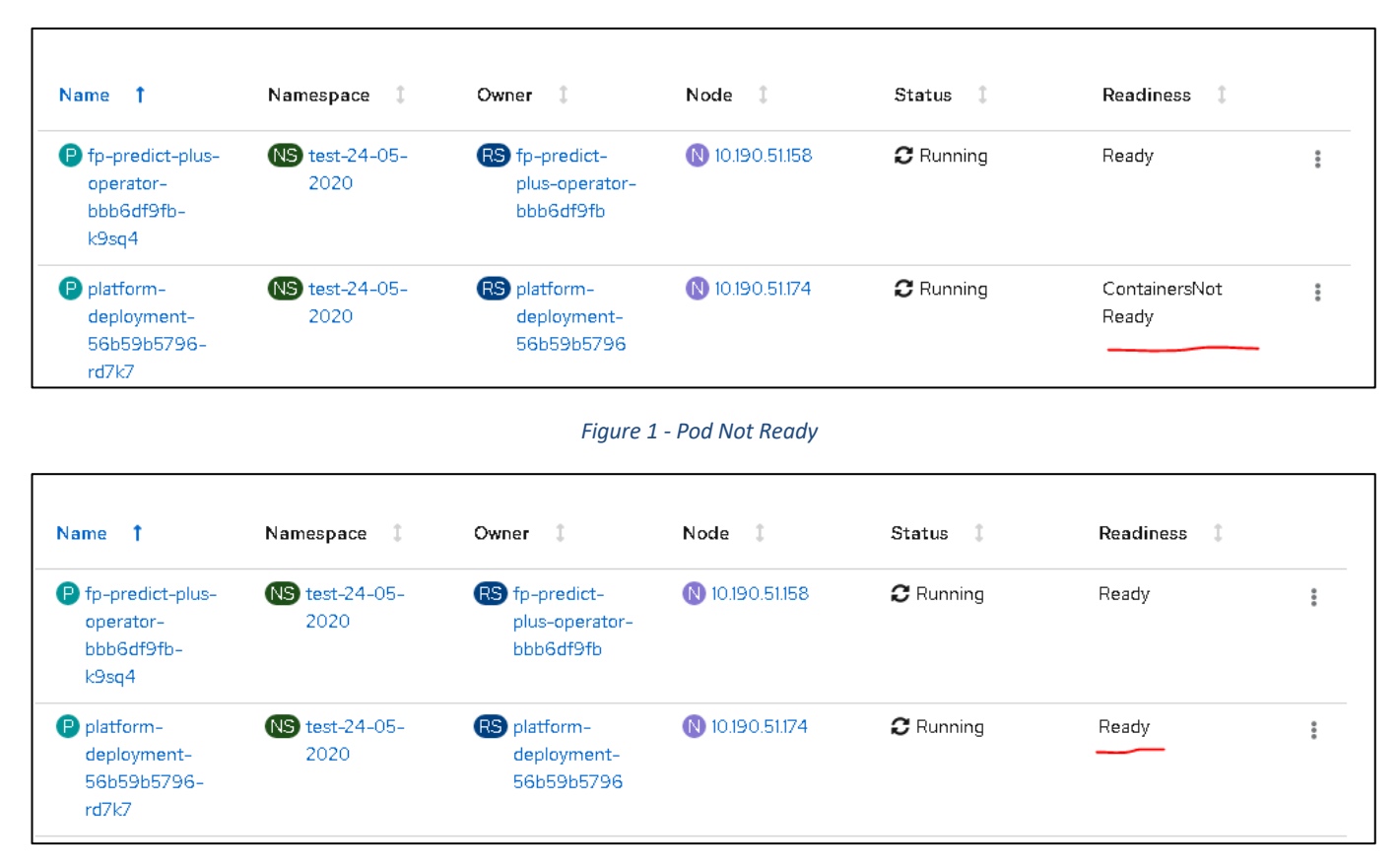

#### Figure 2 - Pod Ready

After Pod is ready, you can access the application by navigating to the URL present in the route. Make sure you are using the same route that we provided in the previous section (#17).

| Name 1                   | Namespace 1            | Location 1                                                                                                    | Service 1                     | Status   |    |
|--------------------------|------------------------|----------------------------------------------------------------------------------------------------|-------------------------------|----------|----|
| RT fp-predict-plus-route | NS test-24-05-<br>2020 | https://fp-predict-plus-route-<br>test-24-05-2020.openshift-<br>platform-<br>5fc468809245cf1363c9989f1<br>0ab9bfc-0000.us-<br>east.containers.appdomain.clou<br>d 🖬 | S fp-predict-plus-<br>service | Accepted | ** |

#### Figure 3 - Route and Application URL

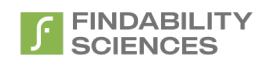

The deployment using helm does create following resources:

- 1. Kubernetes Deployment
- 2. Route
- 3. PVC
- 4. Service

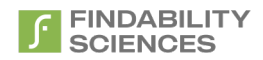

### 6. Post Deployment Steps

1. Login into the system with following default credentials:

- URL: <URL got from the route in the previous section>
- Username: admin@findabilityplatform.com
- Password: fppr3dictpLu5

#### 2. Accept the End User License Agreement:

| Terms and conditions                                                                                                    |   |
|----------------------------------------------------------------------------------------------------|---|
| PLEASE READ CAREFULLY BEFORE YOU DOWNLOAD OR USE THE SOFTWARE                                                                                                    |   |
| This document (the "Agreement") is a legal agreement between Findability Sciences Inc., includes its subsidiaries ("FSINC") and you (the "Licensee"). The software that you are<br>accessing/downloading and/or using (the "Software") is the exclusive property of FSINC or its licensors and is protected by United States and International Intellectual Property<br>Laws. The Software is copyrighted and licensed (not sold). FSINC is only willing to license the Software subject to the terms and conditions of this Agreement, and any use of the<br>Software outside of the scope of such terms and conditions is prohibited.                                                                                               | l |
| By clicking the button or checkbox at the end of this document or by downloading, installing, copying, executing or otherwise using the Software, you acknowledge that you<br>have read this Agreement, understand it and agree to be bound by its terms and conditions. If you are not willing to be bound by the terms of this Agreement, click the button<br>or checkbox at the end of this document and do not download or use the Software.                                                                                                    |   |
| If you are using the Software in your capacity as employee or agent of a company or organization, then any references to the "Licensee" in this Agreement shall refer to such<br>entity and not to you in your personal capacity. You warrant that you are authorized to legally bind the Licensee. If you are not so authorized, then neither you nor the Licensee<br>may use the Software in any manner whatsoever.                                                                                                    |   |
| 1. Definitions.                                                                                                    |   |
| The following capitalized terms used in this Agreement shall have the meanings set forth below:                                                                                                    |   |
| 1.1 "Confidential Information" shall mean all written or oral information, disclosed by FSINC to Licensee, related to the operations of either FSINC or any third party, that has<br>been identified as confidential or that by the nature of the information or the circumstances surrounding disclosure ought reasonably to be understood to be proprietary<br>and/or confidential. Without limiting the generality of the foregoing, FSINC hereby designates the Software, the Deliverables, and any algorithms, mathematical models,<br>business plans, product plans, financial data or other ideas, techniques or information disclosed in the course of providing the Software or the Services as Confidential<br>Information. |   |
| 1.2 "Deliverable" shall mean any invention, work of authorship, information or other work product, other than the Software, that is provided to Licensee by FSINC in the course                                                                                                    |   |
| Accept Cance                                                                                                    |   |

#### Figure 4 - EULA

# 3. On the Register instance Page, download and share the system information file with <a href="mailto:support@findabilitysciences.zendesk.com">support@findabilitysciences.zendesk.com</a> for getting a license.

| Step 1: Download System Information                           | Step 2 : Upload license file |
|---------------------------------------------------------------|------------------------------|
| 📥 Download                                                    | Choose File No file chosen   |
| ease share the downloaded system information with Findability | 📩 Upload File                |

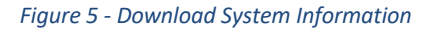

The Support team will share a license file with you, based on the system information collected, specific to this instance. Apply the license by using the upload license button.

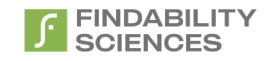

| tep 1: Download System Information                              | Step 2 : Upload license file |
|-----------------------------------------------------------------|------------------------------|
| 📥 Download                                                      | Choose File No file chosen   |
| Please share the downloaded system information with Findability | L Upload File                |

Figure 6 - Upload license

After the license is successfully, applied system will redirect you to the license information page.

Here, you can generate a license key by clicking on generate button:

| ဇ <sub>t</sub> License Information |                     | Sr. No. | Modulos                    | API      |  |
|------------------------------------|---------------------|---------|----------------------------|----------|--|
| License Status 🥑                   |                     | 1       | Continuous Target Variable | <u> </u> |  |
| License Valid From                 | Valid To            | 2       | Forcast                    | 0        |  |
| 2020-07-14 00:00:00                | 2021-07-15 00:00:00 | 3       | Discrete Target Variable   | 0        |  |
| Customer ID                        |                     |         |                            |          |  |
| YOGE****                           |                     |         | a Daabhaand                |          |  |
| License Key                        |                     |         | B Dashboard                |          |  |
| test****                           |                     |         |                            |          |  |
|                                    |                     | Sr. No. | API Key                    | Status   |  |
|                                    |                     |         | KEY NOT AVAILABLE          |          |  |
|                                    |                     | 4       |                            |          |  |
|                                    |                     |         |                            |          |  |
|                                    |                     |         | Generate                   |          |  |

Figure 7 - License Info - Generate key

After clicking the generate button, the license key will be available as follows:

|                     |                     | Sr. No. | Modules                    | API    |        |  |
|---------------------|---------------------|---------|----------------------------|--------|--------|--|
| License Status 🥝    |                     | 1       | Continuous Target Variable | 0      | 6      |  |
| License Valid From  | Valid ⊤o            | 2       | Forcast                    | 0      | 6      |  |
| 2020-07-14 00:00:00 | 2021-07-15 00:00:00 | 3       | Discrete Target Variable   | 0      | 6      |  |
| Customer ID         |                     |         |                            |        |        |  |
| YOGE*****           |                     |         | C Darkharid                |        |        |  |
| License Key         |                     |         |                            |        |        |  |
| test****            |                     |         |                            |        |        |  |
|                     |                     | Sr. No. | API Key                    |        | Status |  |
|                     |                     | 1       | 35446b14mtj4sf5tjdgnn0oa72 | Active | e      |  |
|                     |                     |         |                            |        |        |  |
|                     |                     | 4       |                            |        |        |  |
|                     |                     | 4       |                            |        |        |  |

Figure 8 - License Info - View key

After install, please check section "Appendix 6 – Interaction with Cloud Pak for data" in the User Manual.

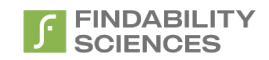

### 7. Uninstall Service

1. Select Project in which CPD is installed, using oc

oc project zen
 Now using project "zen" on server "https://xxx.example.com:6443".

In the above example, CPD is installed in project "zen".

2. Delete by replacing the instance name with the same name given during deployment. This will take care of removing the resources created during install, including the tile in Cloud Pak for Data.

• helm delete --purge <instance\_name> --tls